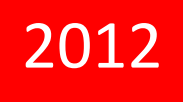

# PrimeVue 2

Software Manual

# PrimeVue 2

# Formetco

Powered by AdTech

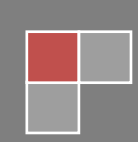

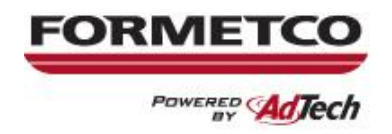

40 YEARS OF OUTDOOR INNOVATION.

#### **Table of Contents**

| Introduction and Set Up           | 2-4          |
|-----------------------------------|--------------|
| Sign Details                      | 2            |
| Technical Support Contact Info    | 2            |
| System Requirements               | 3            |
| PrimeVue 2 Link                   | 3            |
| Initial Sign Set Up In PrimeVue 2 | 4            |
| New Message                       | 5-8          |
| Message Editor                    | 5            |
| Import Image(s)                   | 6            |
| Auto Resize                       | 7            |
| Animations                        | 7            |
| Time/Date/ Temperature            | 8            |
| Resize or Rotate                  | 8            |
| <u>Slides</u>                     | 9-10         |
| Add Slide(s)                      | 9            |
| Delete Slide(s)                   | 9            |
| Slide Order                       | 9            |
| Slide Hold Time                   | 10           |
| Slide Transition(s)               |              |
| Layer Order                       |              |
| Movie File(s)                     | 12-14, 18-21 |
| Movie File Types                  | 12           |
| <u>Video Text</u>                 | 13-14        |
| Video File Converter              |              |
| Saving the Message(s)             | 15           |
| Packing Message(s)                | 15           |
| Schedule                          | 16           |
| Edit Message List                 | 16           |
| Message Play Order                |              |

PrimeVue 2: Page 1 of 21

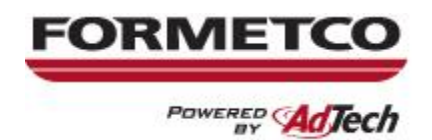

40 YEARS OF OUTDOOR INNOVATION.

**Congratulations on the purchase of your Formetco powered by Ad-Tech Electronic Message Center sign!** Please take a moment to fill in the relevant details of your Electronic Message Center sign here. You will need to enter this information into the accompanying PrimeVue software upon installing your sign. This information will also be necessary if you ever have a need to contact one of our customer service representatives at a later date. The required information can be found in the enclosed packet that came with the sign. If you have any difficulties finding the information or installing the sign, please do not hesitate to contact our support staff. For future ease of reference, contact information is on the bottom of this page.

**Sign Details:** 

| Name of sign:        |                                 |       |
|----------------------|---------------------------------|-------|
| Serial #:            |                                 |       |
| Width (in pixels):   | Height (in pixels):             |       |
| Remote IP Address:   |                                 | Port: |
| Кеу:                 |                                 |       |
| Full Color? Yes / No | Virtual Pixel Compatible? Yes / | No    |

# Formetco Technical Support

Email: <a>ledservice@formetco.com</a>

**Phone**: 678-951-1213

Website: www.formetco.com

Mailing address: Formetco, Inc. 3270 Summit Ridge Pkwy Suite 240 Duluth, GA. 30096

### **Introduction**

PrimeVue 2 is the software program that accommodates the Electronic Message Center sign in order to deliver custom messages and an easy to manage schedule. The message editor will provide you with a user-friendly platform that enables you to create unique advertisements that are easily changed out as often as desired. The scheduling features allow you to have total flexibility when managing various messages.

#### **System Requirements**

- Windows 7, Windows 8, or Vista
- Screen resolution of 1024x768

#### PrimeVue 2 Link

#### http://72.21.244.20/primevue2/setup.exe

If your web browser does not automatically begin the process of downloading PrimeVue, or if you are holding a paper copy of this manual, simply open your web browser (Internet Explorer, FireFox, Safari, etc.) and type the above address into the address bar. Once Setup.exe has finished downloading, you will need to activate the file (most likely by double-clicking it) and follow the on-screen instructions.

#### **Initial Sign Setup in Primevue 2**

The first screen you will see upon starting PrimeVue 2 is the sign selection screen. If this is your first time running PrimeVue, you'll need to click the double-arrows in order to continue. Once your sign is initially set up, you will not have to repeat these steps.

If your sign has already been set up, proceed to page 5

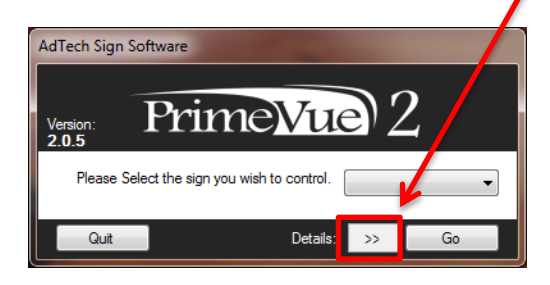

Make sure that the sign is connected to your network or your computer through the USB Ethernet

- Select **New** and then **Import**
- > If you are not able to connect, please call Formetco Technical Support

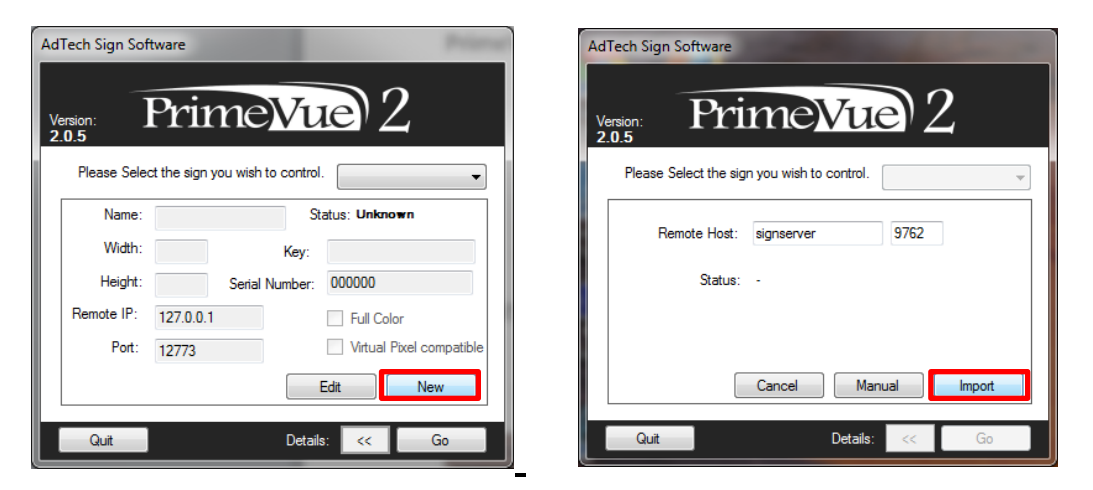

If you get a pop up regarding Windows Firewall, select all of the check boxes and Allow access

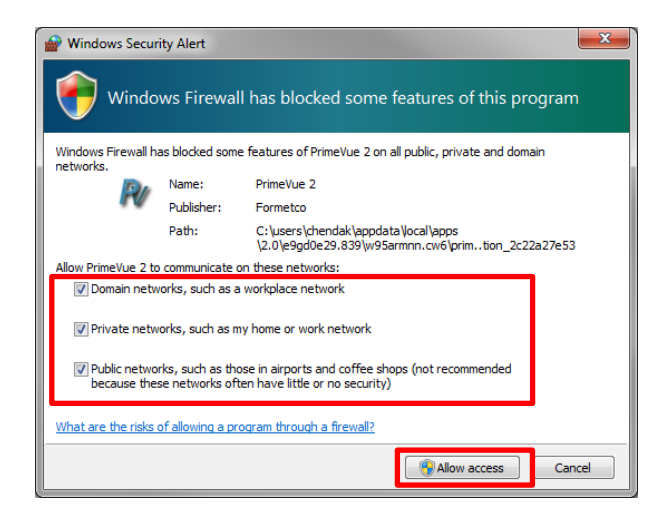

PrimeVue 2: Page 4 of 21

## PrimeVue 2

1. Log into your sign and click New under Message Options

| AdTech Sign Software          Version:       Preview         Version:       Please Select the sign you wish to control.         Name:       Demo         Status:       Unknown         Width:       224         Height:       110         Status:       Unknown         Width:       224         Key:       000000                                                                                                    |  |
|----------------------------------------------------------------------------------------------------|--|
| AdTech Sign Software          Version:       Delete         Please Select the sign you wish to control.       Image: Control Control Contrecontro Contrector Control Contrec |  |
| AdTech Sign Software          Version:       Preview       Message Options         2.0.2       Please Select the sign you wish to control.       Image: Control Control Contrection Contrection Contrection Control Contre                   |  |
| Version: Prince 2<br>2.0.2<br>Please Select the sign you wish to control.                                                                                                    |  |
| Version: Prince 2                                                                                                    |  |
| Version: CECT CALLER Edit<br>2.0.2  Please Select the sign you wish to control.  Name: Demo Status: Unknown Width: 224 Key: Height: 112 Statu Number: 000000                                                                                                    |  |
| Please Select the sign you wish to control.                                                                                                    |  |
| Name:     Demo     Status:     Unknown       Width:     224     Key:       Height:     110     Status                                                                                                    |  |
| Name:     Demo     Status:     Unknown       Width:     224     Key:     Image: Comparison of the status of the status                             |  |
| Width: 224 Key:                                                                                                    |  |
| Height: 112 State Musher 000000                                                                                                    |  |
| regen. 112 Senai Numbel: 000000                                                                                                    |  |
| Remote IP: 127.0.0.1 V Full Color                                                                                                    |  |
| Port: 9762 Virtual Pixel compatible                                                                                                    |  |
| Save Cancel                                                                                                    |  |
|                                                                                                    |  |
| Quit Details: << Go                                                                                                    |  |

2. A new window with the Message Editor will open

| R Message Editor |              | -         |      |     |           | -                       | _ <b>D</b> X  |
|------------------|--------------|-----------|------|-----|-----------|-------------------------|---------------|
| FILE HOME        | INSERT A     | NIMATIONS |      |     |           |                         |               |
| Rem              | iove 🙆 Paste |           |      | • • |           | O Auto                  | Pixel Perfect |
| New Slide 🔮 Ope  | n 🍾 Cut      |           |      |     |           | ⊖ Zoom In<br>⊖ Zoom Out | Bounding      |
| Slides           | Clipboar     | d         | Font |     | Alignment | Edito                   |               |
|                  |              |           |      |     |           |                         |               |
|                  |              |           |      |     |           |                         |               |
|                  |              |           |      |     |           |                         |               |
|                  |              |           |      |     |           |                         |               |
|                  |              |           |      |     |           |                         |               |
|                  |              |           |      |     |           |                         |               |
|                  |              |           |      |     |           |                         |               |
|                  |              |           |      |     |           |                         |               |
|                  |              |           |      |     |           |                         |               |
|                  |              |           |      |     |           |                         |               |
|                  |              |           |      |     |           |                         |               |
|                  |              |           |      |     |           |                         |               |
| _                |              | _         | _    | _   |           | _                       |               |
|                  |              |           |      |     |           |                         |               |
|                  |              |           |      |     |           |                         |               |
| Slide:           | 1            |           |      |     |           |                         |               |
| *                |              |           |      |     |           |                         | Þ             |

3. Click on the Insert tab, and then select Text, Image, Movie or Live

| R Message Editor            | A CONTRACTOR OF THE OWNER OF THE OWNER OWNER OF THE OWNER OWNER OWNER OWNER OWNER OWNER OWNER OWNER OWNER OWNER OWNER OWNER OWNER OWNER OWNER OWNER OWNER OWNER OWNER OWNER OWNER OWNER OWNER OWNER OWNER OWNER OWNER OWNER OWNER OWNER OWNER OWNER OWNER OWN |  |
|-----------------------------|----------------------------------------------------------------------------------------------------|--|
| FILE HOME INSERT ANIMATIONS |                                                                                                    |  |
|                             |                                                                                                    |  |
| Slide: 1                    |                                                                                                    |  |

a. To import a file, select Image

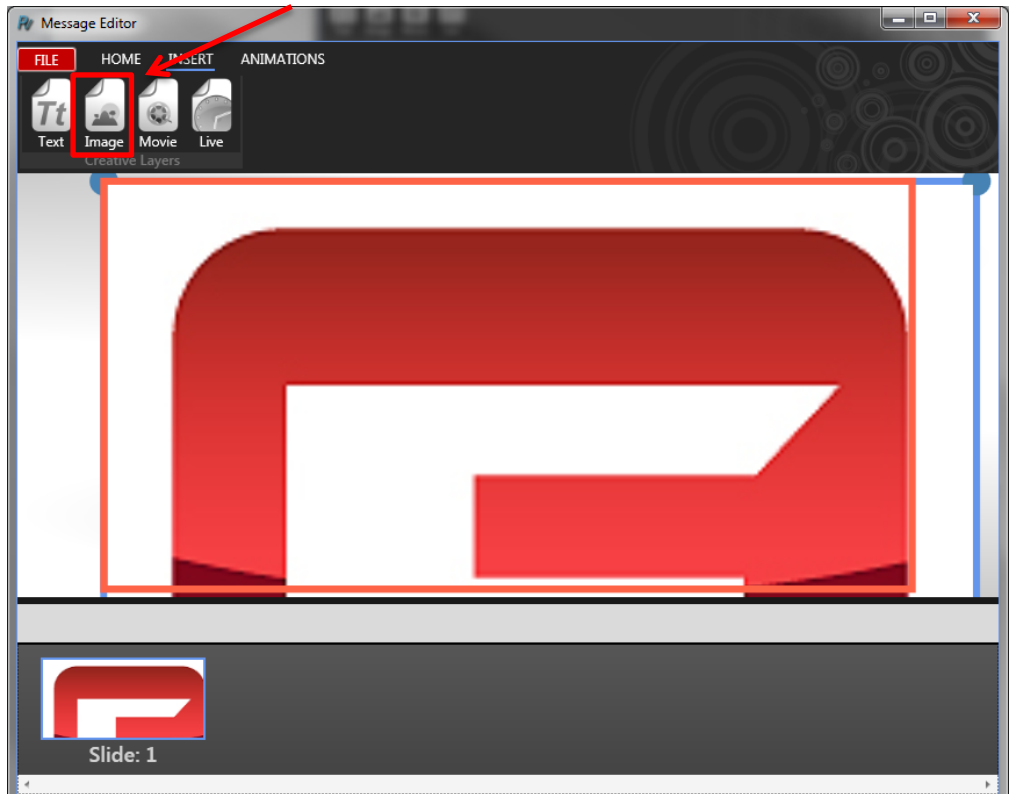

4. Select the Home Tab and **Resize**, then select the **Stretch** option to auto resize the file

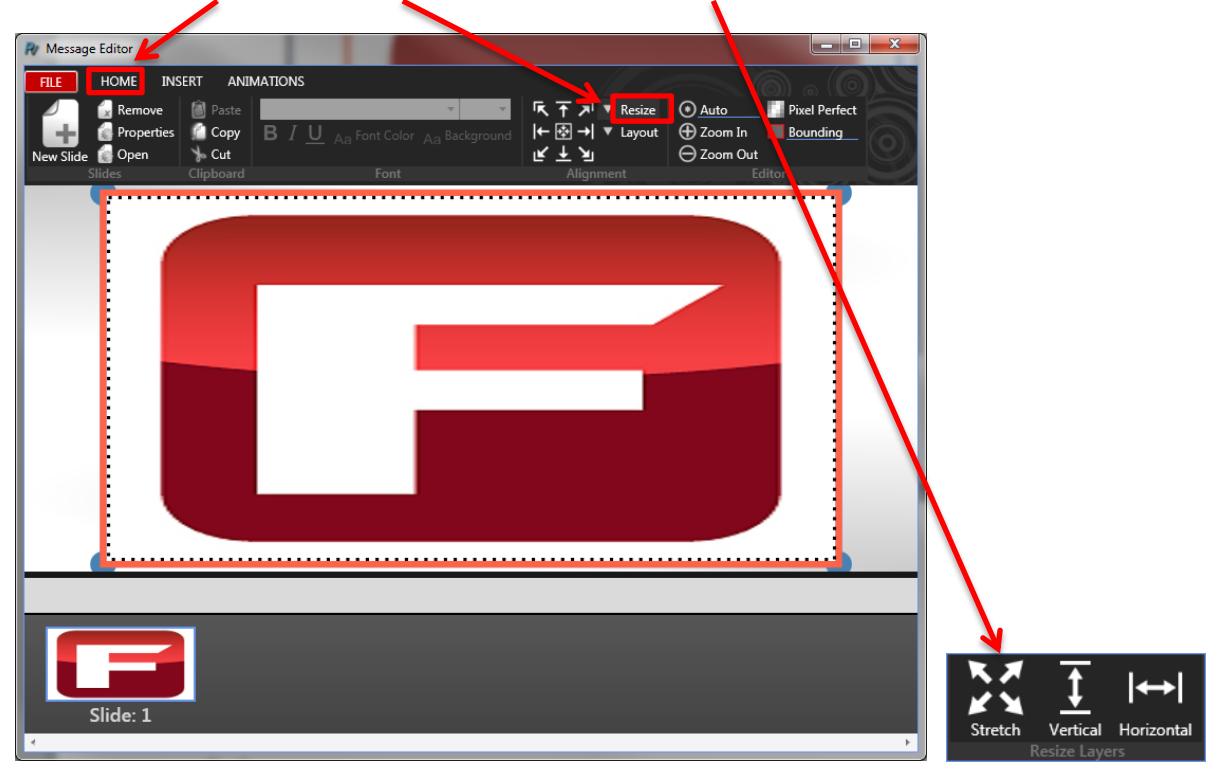

- 5. Select the Animations tab, if desired.
  - a. Click Animation Properties and/or Preview to view the animation.
  - b. Repeat animations for each layer of the file, as necessary

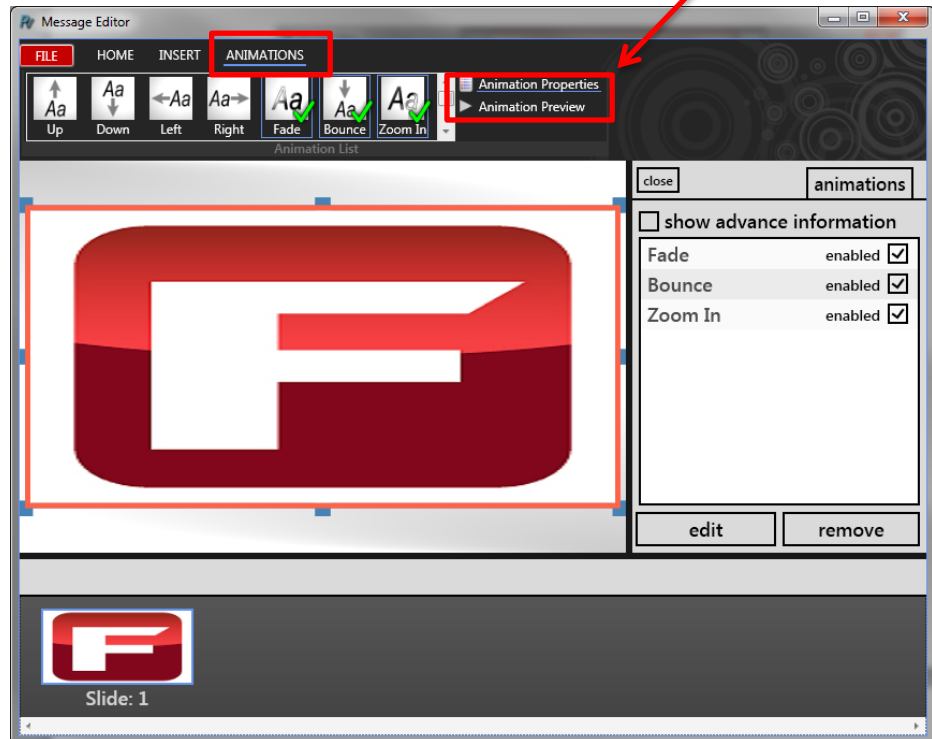

6. In order to add the Time, Date and/or Temperature features, select the Insert tab and then Live

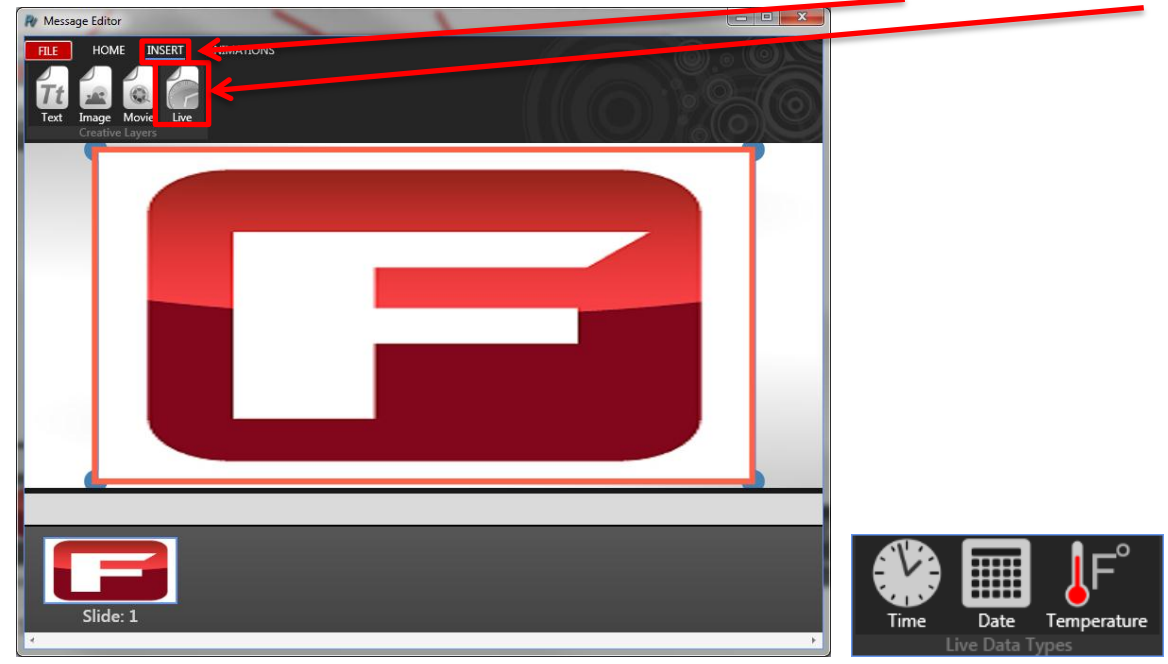

- a. In order to resize the text box or an image, click on one of the box corners
  - i. Note that points will be squared

b. In order to rotate the text box or an image, click on one of the box corners again i. Note that the points will be circlular

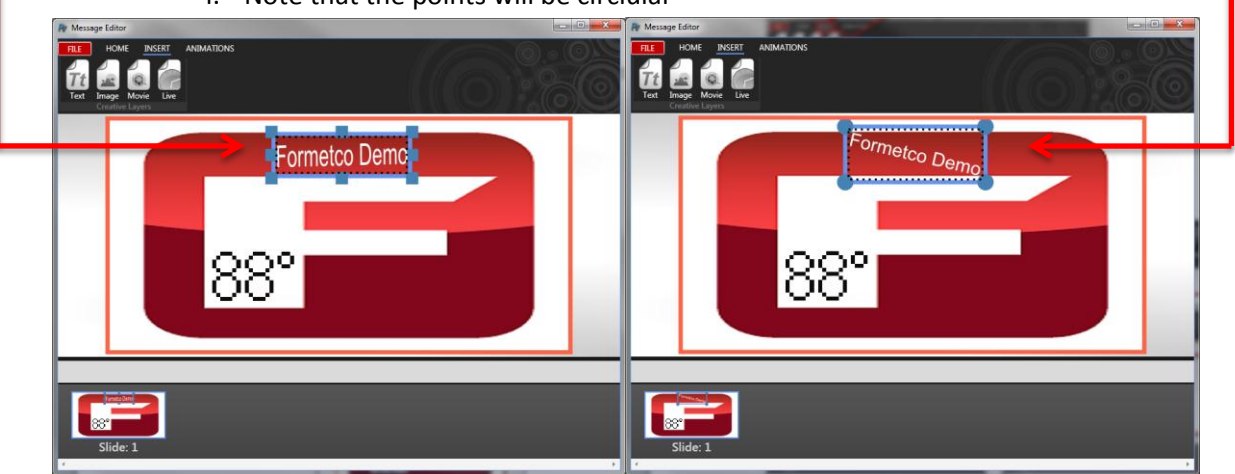

- 7. To add a new slide, select the Home tab and click New Slide
  - a. Repeat steps 3 through 8 as needed for additional slides
  - b. To delete a slide, select **Remove**

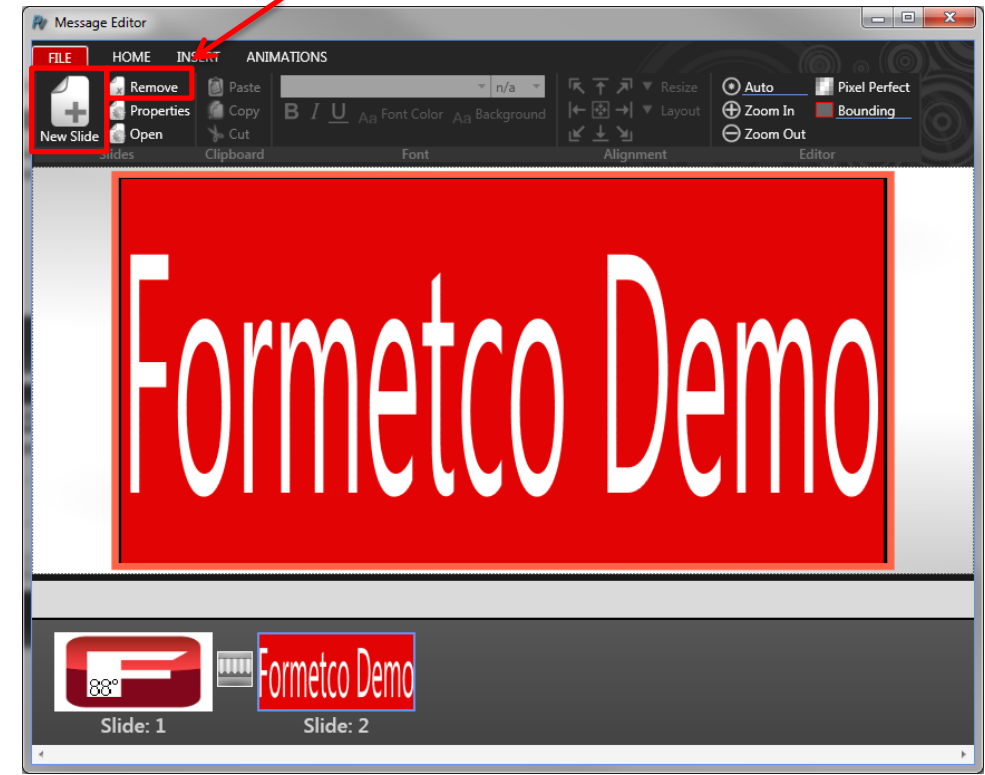

c. To change the order of the slides, simply drag and drop the file

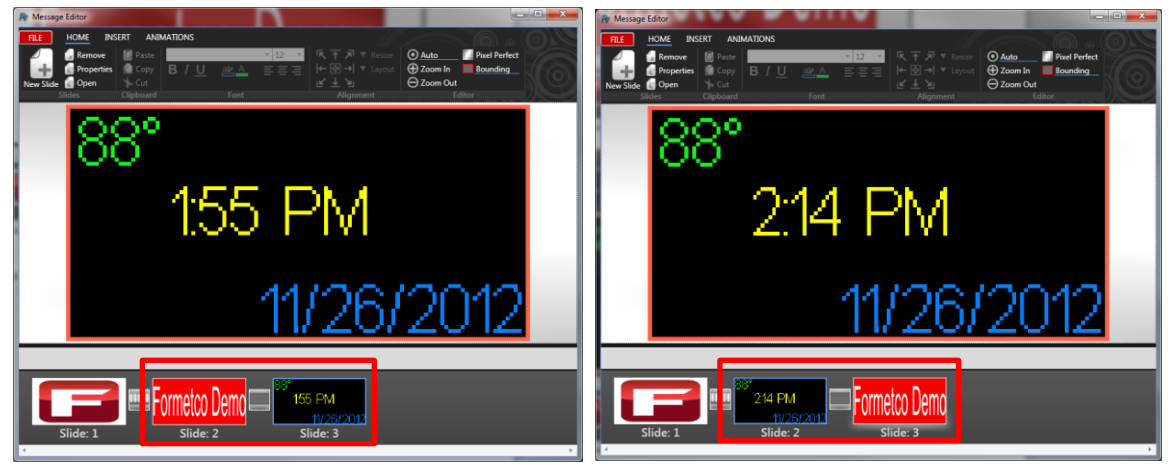

d. To select the hold time(s) for each or all slide(s), click on **Properties** on the Home tab

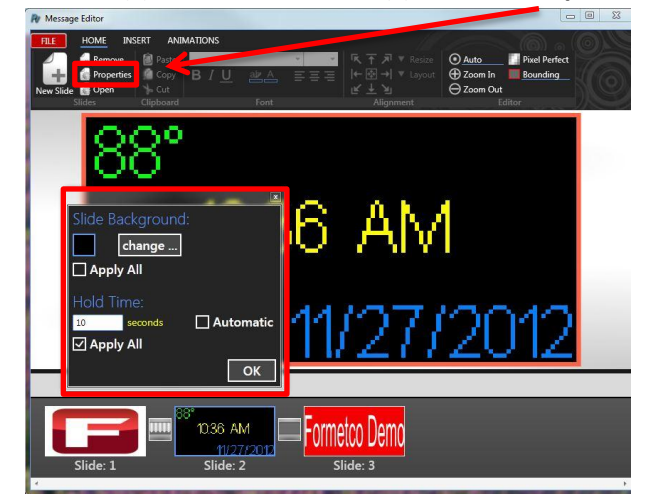

8. Click on the icon(s) between two slide to add a slide transition effect

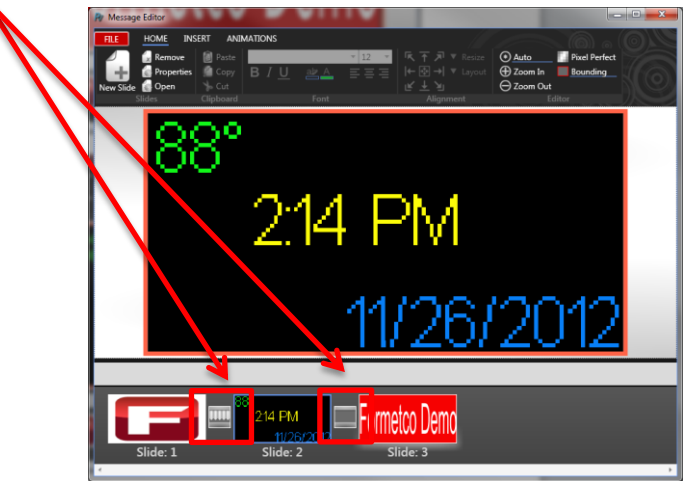

a. Select the transition desired and corresponding details

| Select Transition: | None 🔻                      |           | Select Transition: Window Blinds       |
|--------------------|-----------------------------|-----------|----------------------------------------|
| Options for T      | Bars<br>Building Blocks     |           | Options for Transition 'Window Blinds' |
| no options to con  | For Circles<br>Fade In      |           | Transition Length: 1.52 sec            |
|                    | None<br>Radar Sweep<br>Rain |           | Number of Bars: 10                     |
|                    | Shatter<br>Slide In<br>Spin |           | Direction: Right                       |
| Preview            | Window Blinds<br>Zoom In    | Ok Cancel | Preview Ok Cancel                      |

b. Select Preview to view the transition

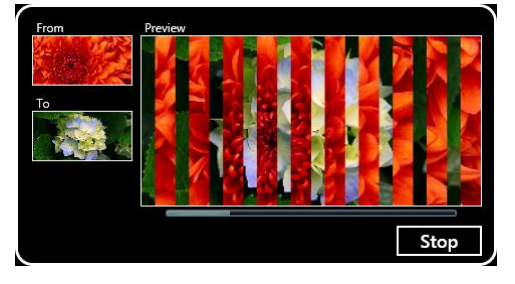

PrimeVue 2: Page 10 of 21

9. When working with multple layers within a slide, right click on the image and select **Order**, then **Move Forward** or **Move Backward** 

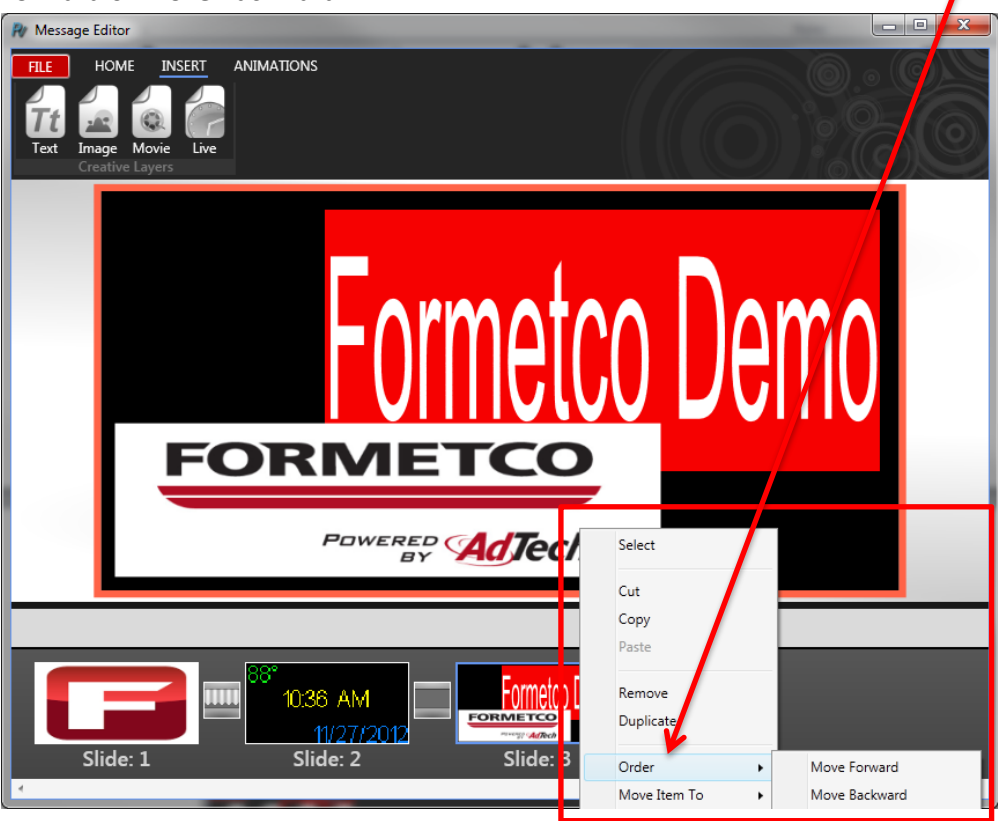

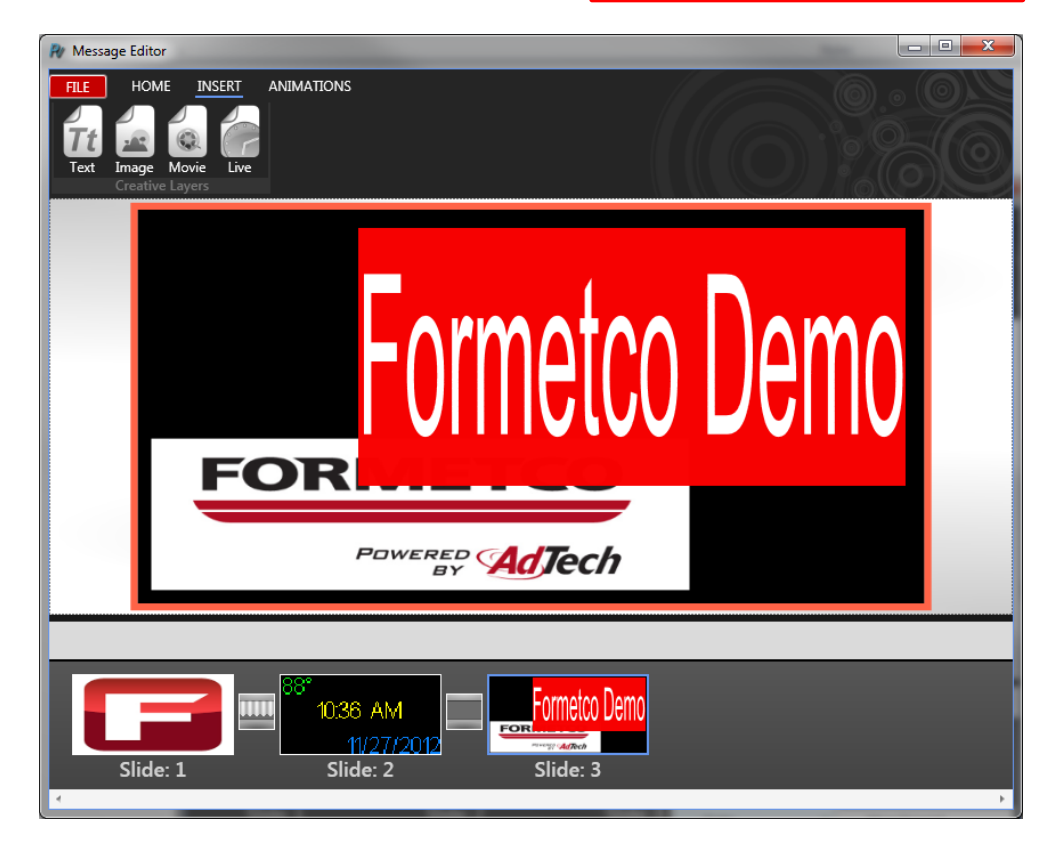

PrimeVue 2: Page 11 of 21

- 10. To import a video file, select the Insert tab and then **Movie**, resize the file on the Home tab if necessary
  - a. Please note the acceptable file types are <u>.AVI</u> using the <u>MPEG4</u> or <u>XVID</u> video codec

| FILE       HOME       INSERT       ANIMATIONS         Image       Image       < |
|----------------------------------------------------------------------------------------------------|
|                                                                                                    |
|                                                                                                    |
|                                                                                                    |
|                                                                                                    |
| Slide: 1 Slide: 2 Slide: 3 Slide: 4                                                                                                    |

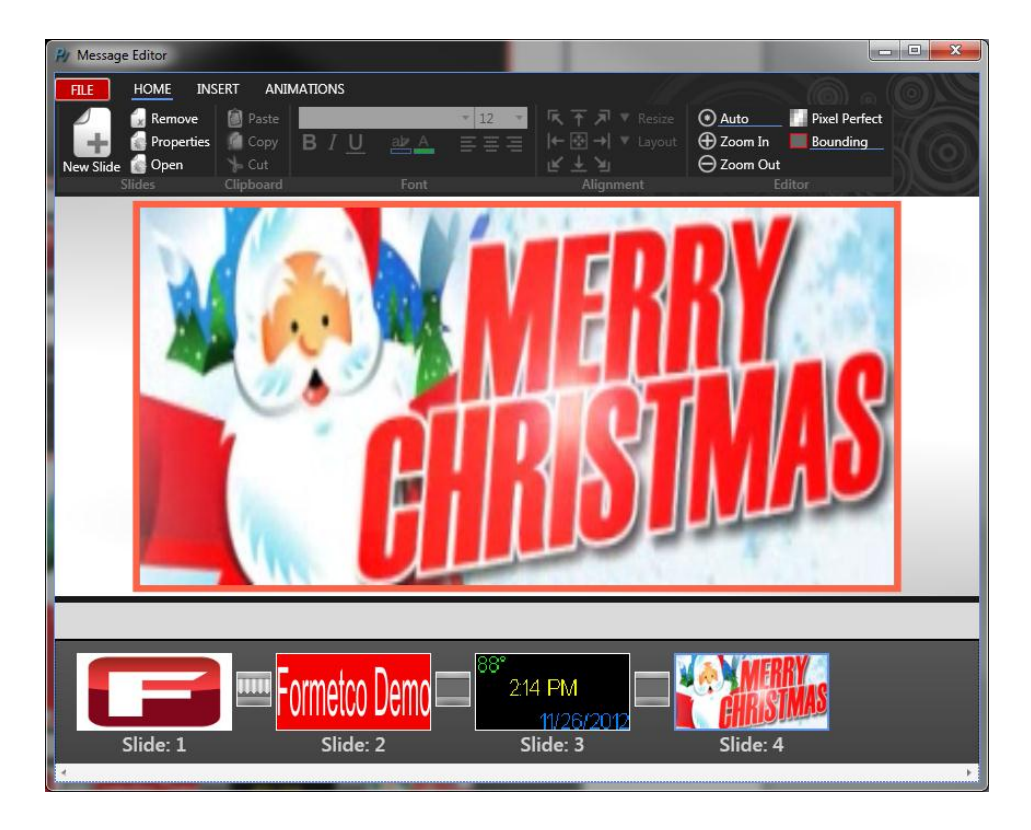

PrimeVue 2: Page 12 of 21

11. To insert a video or image within a font, go to the Insert tab and select **Text Box** and then chose the font type on the home tab

| N Message Editor                                                 |                                                                  | _                                                   | 10000 |                      |
|------------------------------------------------------------------|------------------------------------------------------------------|-----------------------------------------------------|-------|----------------------|
| HLE HOME HAS<br>Remove<br>Properties<br>New Slide Open<br>Slides | Paste Arial<br>Paste Arial<br>Copy B / 20 at<br>Cut<br>Clipboard | ▼n/a ▼ 床〒河<br>▲ 三三三 H № →<br>ビ 上 IJ<br>Font Aligner |       | el Perfect<br>unding |
|                                                                  |                                                                  |                                                     |       |                      |
| <b>N</b>                                                         | idc                                                              |                                                     |       | vt                   |
|                                                                  |                                                                  | 50                                                  |       | Λι                   |
|                                                                  |                                                                  | -                                                   |       |                      |
| Video                                                            | Text                                                             |                                                     |       |                      |
| Slide: 3                                                         | 1                                                                |                                                     |       | Þ                    |

a. Select the Video or Image tab and then Browse

| Please Select Artwork Source                                | Please Select Artwork Source      | <b>X</b> |
|-------------------------------------------------------------|-----------------------------------|----------|
| Color Gradient Image Video                                  | Color Gradient Image <u>Video</u> |          |
| Preview                                                     | nothing selected                  | browse   |
| red 255 ▼<br>green 255 ▼<br>blue 255 ▼<br>transparent 255 ▼ | PrimeVue<br>MOVIE                 |          |
| B: 100% S: 0% H: 0*                                         | show advance options              | Select   |

b. Choose your file

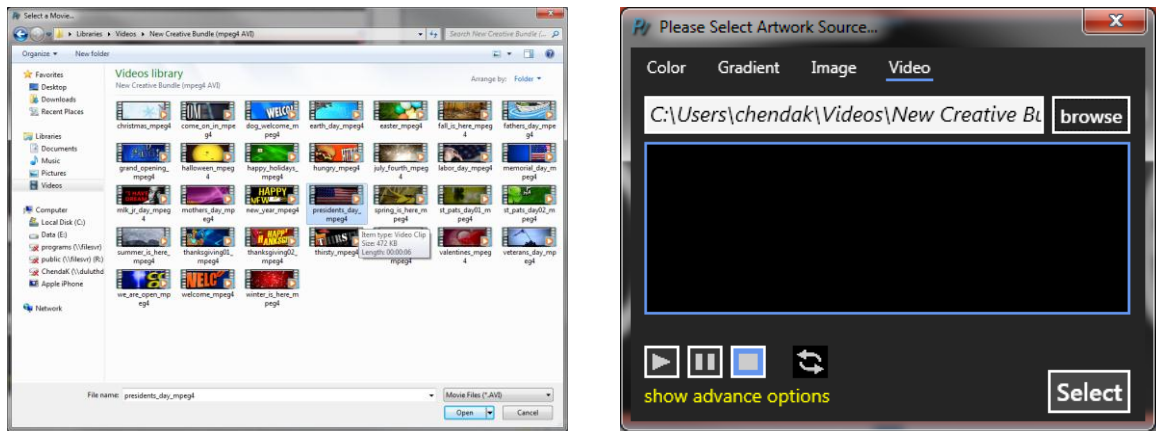

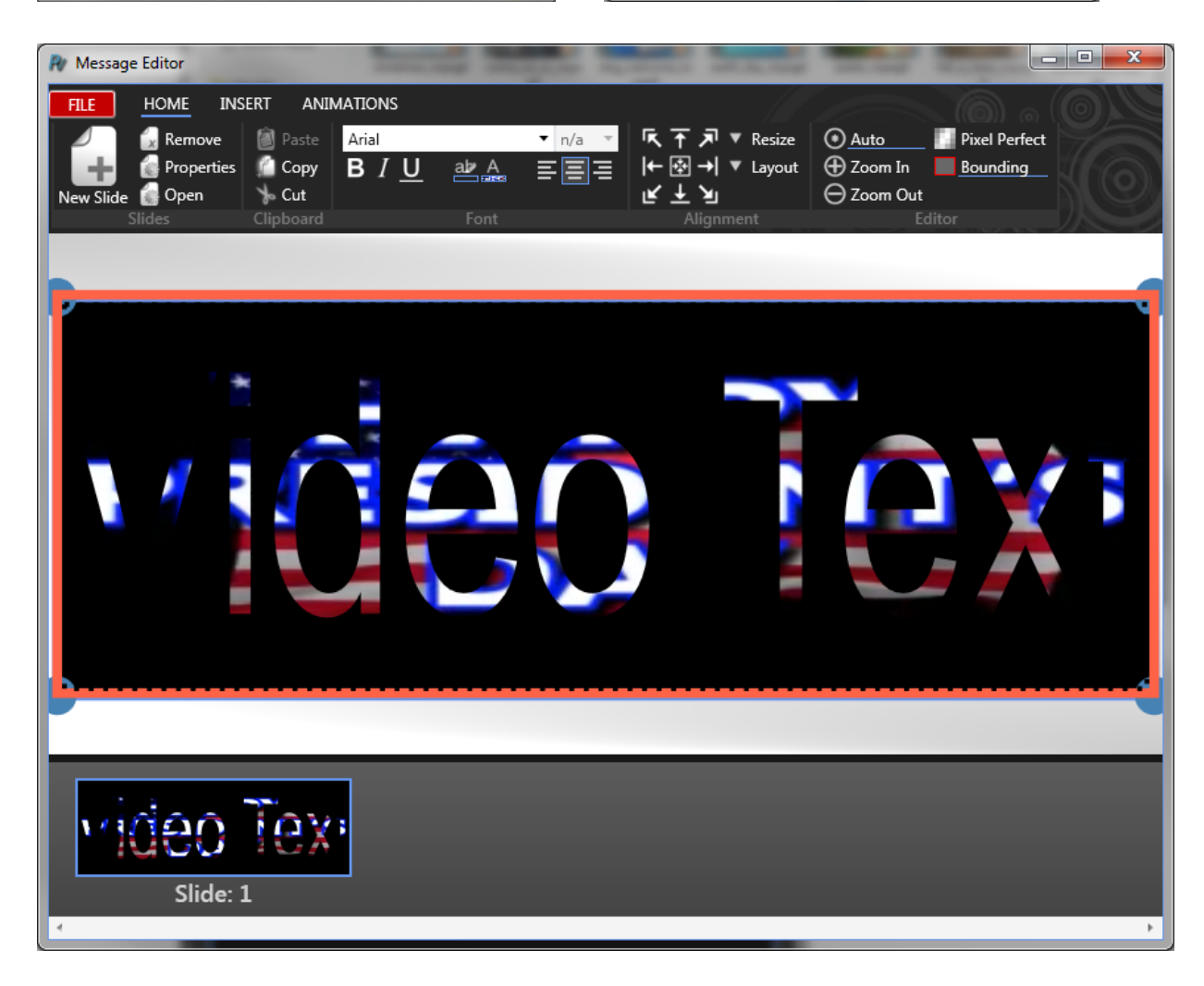

12. Once you have all of you slides prepared, select **File** and **Save As**, save the file to the Public User's folder on the server

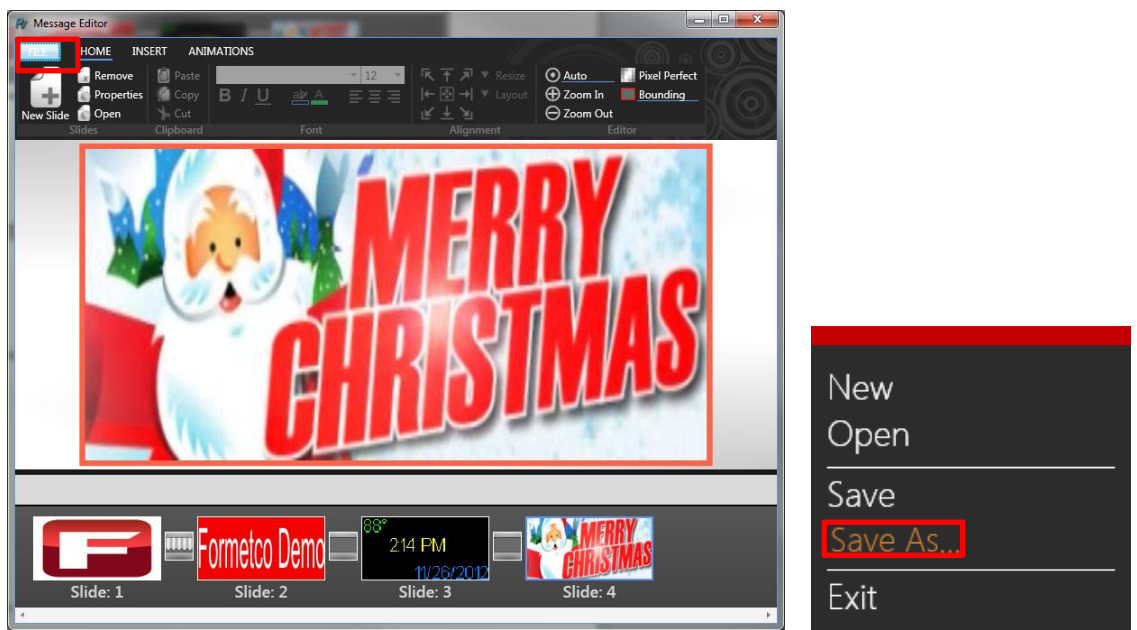

- 13. Close the Message Editor window and return to the Organizer window
  - a. Select the schedule you created and preview
  - b. Select Pack All Messages and then Start

| File       Sign       Help         Device stark       Message Colore         Test Sank       Test Sank         Test Sank       Test Sank         Test Sank       Test Sank         Test Sank       Test Sank         Test Sank       Test Sank         Test Sank       Test Sank         Test Sank       Test Sank         Test Sank       Test Sank         Device       Test Sank         Device       Test Sank <t< th=""><th>File       Sign       Help         Event andre<br/>Trett andre<br/>Trett andre<br/>Trett andre<br/>Trett andre<br/>Trett andre<br/>Trett andre<br/>Trett andre<br/>Trett andre<br/>Trett andre<br/>Trett andre<br/>Trett andre<br/>Delete       Messages         Packing Messages       Image Control<br/>Trett andre<br/>Delete       Image Control<br/>Trett andre<br/>Trett andre<br/>Delete         Packing Messages       Image Control<br/>Trett andre<br/>Delete       Image Control<br/>Trett andre<br/>Delete         Packing Messages       Image Control<br/>Trett andre<br/>Delete       Image Control<br/>Trett andre<br/>Delete         Packing Messages       Image Control<br/>Trett andre<br/>Delete       Image Control<br/>Trett andre<br/>Delete         Image Control       Image Control<br/>Trett andre<br/>Delete       Image Control<br/>Trett andre<br/>Delete</th><th>🎢 Organizer: Demo</th><th></th><th>Ry Organizer: Demo</th><th></th><th>- • • <b>×</b></th></t<>                                                                                                    | File       Sign       Help         Event andre<br>Trett andre<br>Trett andre<br>Trett andre<br>Trett andre<br>Trett andre<br>Trett andre<br>Trett andre<br>Trett andre<br>Trett andre<br>Trett andre<br>Trett andre<br>Delete       Messages         Packing Messages       Image Control<br>Trett andre<br>Delete       Image Control<br>Trett andre<br>Trett andre<br>Delete         Packing Messages       Image Control<br>Trett andre<br>Delete       Image Control<br>Trett andre<br>Delete         Packing Messages       Image Control<br>Trett andre<br>Delete       Image Control<br>Trett andre<br>Delete         Packing Messages       Image Control<br>Trett andre<br>Delete       Image Control<br>Trett andre<br>Delete         Image Control       Image Control<br>Trett andre<br>Delete       Image Control<br>Trett andre<br>Delete                                                                                                    | 🎢 Organizer: Demo          |                  | Ry Organizer: Demo         |                                                                                                    | - • • <b>×</b> |
|----------------------------------------------------------------------------------------------------|----------------------------------------------------------------------------------------------------|----------------------------|------------------|----------------------------|----------------------------------------------------------------------------------------------------|----------------|
| Device Schedule       Messages         Device and Rt.       Message Options         Provider       New Rever         Device       Device         Device       Device<                                                                                                    | Description       Message         Test 3 and:       Message         Test 3 and:       Message         Dotion       Message         Dotion       Message         Dotion       Message         Dotion       Message         Dotion       Message         Dotion       Message         Message       Message         Dotion       Message         Message       Message         Dotion       Message         Message       Message         Dotion       Message         Message       Message         Message       Message         Message       Message         Message       Message         Message       Message         Message       Message         Message       Message         Message       Message         Message       Message         Packing Options       Pack Unpacked Messages         Pack Unpacked Messages (Recommended)       Eart         Cancel       Start                                                                                                    | File Sign Help             |                  | File Sign Help             |                                                                                                    |                |
| Demantic<br>Tere 3 and:<br>Tere 3 and:<br>Tere 3 a | Decking Messages  Packing Messages  Pack All Messages (Recommended)  Pack Unpacked Messages (Recommended)  Cancel Start                                                                                                    | Show Schedule Messages     |                  | Show Schedule              | Messages                                                                                                    |                |
| Tet 2 ark<br>Tet 2 ark<br>Tet 3 ark<br>New<br>Edt<br>Dote<br>Dote<br>Preview<br>Edt<br>Dote<br>Packing Messages<br>Pack All Messages<br>Pack Unpacked Messages (Recommended)                                                                                                    | Tet 3 ark<br>Tet 3 ark<br>Ett<br>Detes<br>Person<br>New<br>Here<br>Ett<br>Detes<br>Packing Messages<br>Packing Options<br>Pack All Messages<br>Pack Unpacked Messages (Recommended)<br>Cancel Start                                                                                                    | Demo.amfx<br>Test 1.amfx   | lessage Options  | Demo.amfx<br>Test 1.amfx   |                                                                                                    |                |
| New   Ext   Delete     Message Information   Name: Demo amft     Packing Messages     Pack All Messages   Pack Unpacked Messages (Recommended)                                                                                                    | New<br>Edd<br>Delete<br>Delete<br>Message Information<br>Nume: Demo anth<br>Nume: Demo anth<br>Packing Messages<br>Pack All Messages<br>Pack All Messages<br>Pack Unpacked Messages (Recommended)<br>Cancel<br>Start                                                                                                    | Test 2.amfx<br>Test 3.amfx | Preview          | Test 2.amfx<br>Test 3.amfx | Preview                                                                                                    |                |
| Ext   Deter     Message Information     Name: Demo ands     Packing Messages     Packing Options      Pack All Messages     Pack Unpacked Messages (Recommended)                                                                                                    | Ent<br>Deter<br>Deter<br>Name: Demo amfx<br>Name: Demo amfx<br>Name: Demo amf |                            | New              |                            | New                                                                                                    |                |
| Deter<br>Deter<br>Message Information<br>Name: Demo amfx<br>Messages<br>Packing Messages<br>Packing Options<br>Pack All Messages<br>Pack Unpacked Messages (Recommended)                                                                                                    | Deter     Message Information     Name: Demo amfx     Packing Messages     Packing Options      Pack All Messages     Pack Unpacked Messages (Recommended)     Cancel     Start                                                                                                    |                            | Edit             |                            | Edit                                                                                                    |                |
| Message Information         Name: Demo amfx         Packing Messages         Packing Options         @ Pack All Messages         @ Pack All Messages         @ Pack Unpacked Messages (Recommended)                                                                                                    | Message Information         Name: Demo ands         Packing Messages         Packing Options                                                                                                    |                            | Delete           |                            | Delete                                                                                                    |                |
| Message Information         Name: Demo amfx         Packing Messages         Packing Options         @ Pack All Messages         @ Pack All Messages         @ Pack Unpacked Messages (Recommended)                                                                                                    | Message Information Name: Demo amfx  Packing Messages  Packing Options  Pack All Messages  Pack Unpacked Messages (Recommended)  Cancel  Start                                                                                                    |                            |                  |                            |                                                                                                    |                |
| Message Information         Name: Domo sumfx         Packing Messages         Packing Options         Image: Pack All Messages         Image: Pack Unpacked Messages (Recommended)                                                                                                    | Message Information         Name: Domo amfx         Packing Messages         Packing Options         Image: Pack All Messages         Image: Pack All Messages                                                                                                    |                            |                  |                            |                                                                                                    |                |
| Packing Messages Packing Options Pack All Messages Pack Unpacked Messages (Recommended)                                                                                                    | Packing Messages Packing Options Pack All Messages Pack Unpacked Messages (Recommended) Cancel Start                                                                                                    |                            |                  | Message Information        |                                                                                                    |                |
| Packing Messages Packing Options Pack All Messages Pack Unpacked Messages (Recommended)                                                                                                    | Packing Messages  Packing Options  Pack All Messages  Pack Unpacked Messages (Recommended)  Cancel Start                                                                                                    |                            |                  | Name: Demo.amfx            |                                                                                                    |                |
| Packing Messages  Packing Options  Pack All Messages  Pack Unpacked Messages (Recommended)                                                                                                    | Packing Messages  Packing Options  Pack All Messages  Pack Unpacked Messages (Recommended)  Cancel Start                                                                                                    |                            |                  |                            |                                                                                                    |                |
| Packing Messages  Packing Options  Pack All Messages  Pack Unpacked Messages (Recommended)                                                                                                    | Packing Messages         Packing Options            • Pack All Messages         • Pack Unpacked Messages (Recommended)         Cancel         Start                                                                                                    |                            |                  |                            |                                                                                                    |                |
| Packing Messages  Packing Options  Pack All Messages  Pack Unpacked Messages (Recommended)                                                                                                    | Packing Messages  Packing Options  Pack All Messages  Pack Unpacked Messages (Recommended)  Cancel Start                                                                                                    |                            |                  |                            |                                                                                                    |                |
| Packing Messages  Packing Options  Pack All Messages  Pack Unpacked Messages (Recommended)                                                                                                    | Packing Messages  Packing Options  Pack All Messages  Pack Unpacked Messages (Recommended)  Cancel Start                                                                                                    |                            |                  |                            |                                                                                                    |                |
| Packing Messages         Packing Options <ul> <li>Pack All Messages</li> <li>Pack Unpacked Messages (Recommended)</li> </ul>                                                                                                    | Packing Messages       Image: Concentration of the start         Packing Options       Image: Concentration of the start         Image: Concentration of the start       Image: Concentration of the start                                                                                                    |                            |                  |                            |                                                                                                    |                |
| Packing Messages                                                                                                    | Packing Messages         Packing Options <ul> <li>Pack All Messages</li> <li>Pack Unpacked Messages (Recommended)</li> </ul> Cancel       Start                                                                                                    |                            |                  |                            |                                                                                                    |                |
| Packing Options     Pack All Messages     Pack Unpacked Messages (Recommended)                                                                                                    | Packing Options <ul> <li>Pack All Messages</li> <li>Pack Unpacked Messages (Recommended)</li> </ul> Cancel       Start                                                                                                    |                            | Packing Messages |                            | <b>x</b>                                                                                                    |                |
| Packing Options     Pack All Messages     Pack Unpacked Messages (Recommended)                                                                                                    | Packing Options<br>Pack All Messages<br>Pack Unpacked Messages (Recommended)<br>Cancel Start                                                                                                    |                            |                  |                            |                                                                                                    |                |
| Pack All Messages     Pack Unpacked Messages (Recommended)                                                                                                    | Pack All Messages     Pack Unpacked Messages (Recommended)     Cancel     Start                                                                                                    |                            | Packing Optic    | ons                        |                                                                                                    |                |
| Pack Unpacked Messages (Recommended)                                                                                                    | Pack Unpacked Messages (Recommended)      Cancel      Start                                                                                                    |                            | Pack All Messa   | ges                        |                                                                                                    |                |
| Pack Unpacked Messages (Necommended)                                                                                                    | Cancel Start                                                                                                    |                            | De als Unanador  | d Maaaaa (Daaa             | and the state of the state of t |                |
|                                                                                                    | Cancel Start                                                                                                    |                            |                  | d Messages (Reco           | mmended)                                                                                                    |                |
|                                                                                                    | Cancel Start                                                                                                    |                            |                  |                            |                                                                                                    |                |
|                                                                                                    | Cancel Start                                                                                                    |                            |                  |                            |                                                                                                    |                |
| Cancel Start                                                                                                    |                                                                                                    |                            | Cancel           |                            | Start                                                                                                    |                |
|                                                                                                    |                                                                                                    |                            |                  |                            |                                                                                                    |                |

#### 14. Select Show Schedule and then New

| R Organizer: Demo                                      |                            | ) ( | R Organizer: D      | emo                                                             |                                                                                                    |                                                                    |          |        | - 0 <b>x</b> |
|--------------------------------------------------------|----------------------------|-----|---------------------|-----------------------------------------------------------------|----------------------------------------------------------------------------------------------------|--------------------------------------------------------------------|----------|--------|--------------|
| File Sign H                                            |                            |     | File Sign           | Help                                                            |                                                                                                    |                                                                    |          |        |              |
| Show Schedule Messages                                 |                            |     | Show Messages       |                                                                 |                                                                                                    |                                                                    |          |        | Schedule     |
| Demo.amfx<br>Test 1.amfx<br>Test 2.amfx<br>Test 3.amfx | Message Options<br>Preview | 2   | Task Options<br>New | View Period                                                     | 1 Week                                                                                                    |                                                                    |          |        |              |
|                                                        | New<br>Edt<br>Delete       |     | Edit<br>Delete      | ↓<br>Sun Mon<br>25 26<br>2 3<br>9 10<br>16 17<br>23 24<br>30 31 | December, 2012<br>Tue Wed Thu<br>27 28 29<br>4 5 6<br>11 12 13<br>18 19 20<br>25 26 27<br>1 2 3<br>Today: 11/2 | Fri Sat<br>30 1<br>7 8<br>14 15<br>21 22<br>28 29<br>4 5<br>5/2012 |          |        |              |
| Message Information                                    |                            |     | Sunday              | Monday                                                          | Tuesday                                                                                                    | Wednesday                                                          | Thursday | Friday | Saturday     |
| Name: Demo.amfx                                        |                            |     | 25                  | 26                                                              | 27                                                                                                    | 28                                                                 | 29       | 30     |              |

15. Task Editor will open in a new window

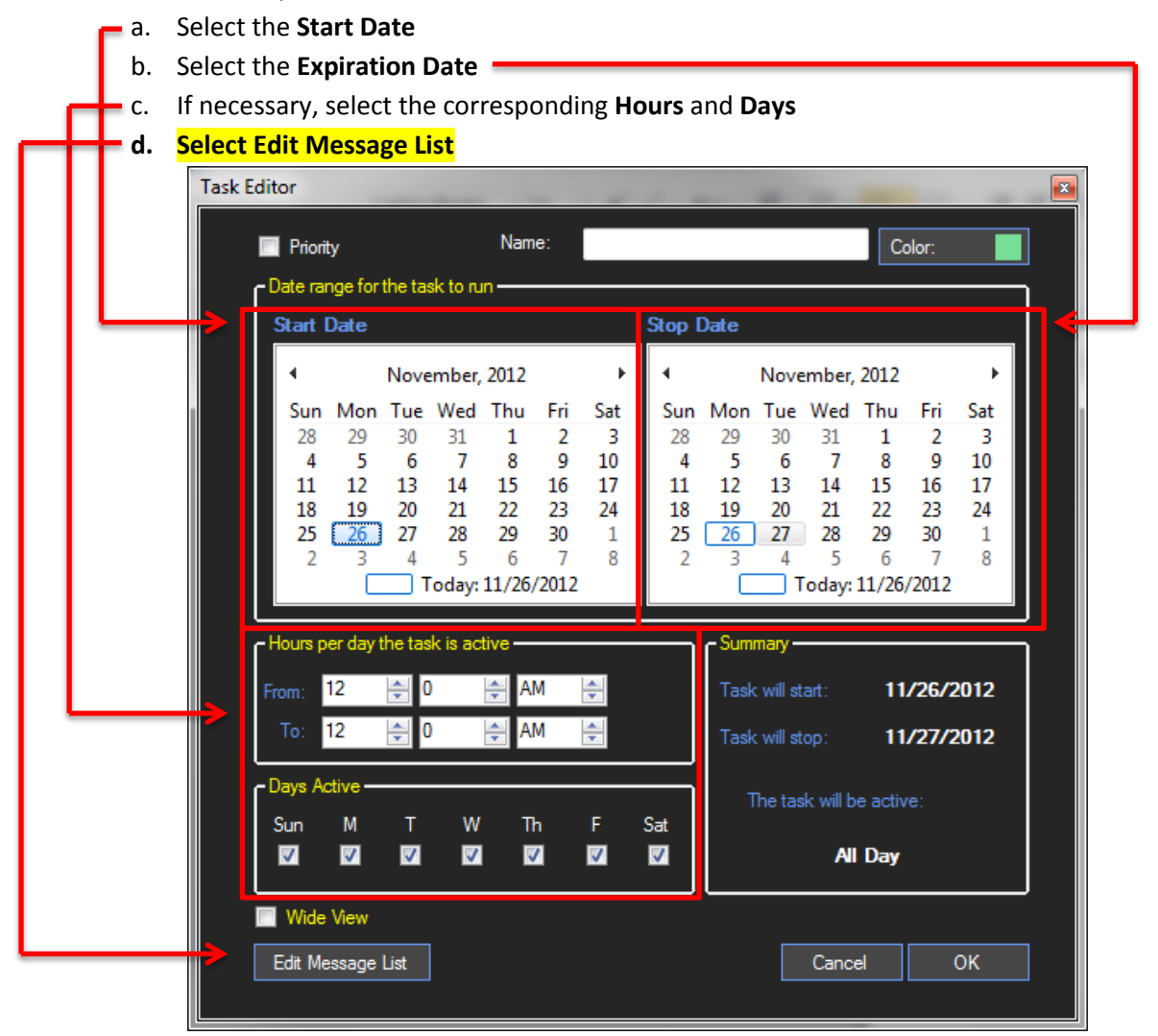

PrimeVue 2: Page 16 of 21

16. Highlight the schedule in the **Available Messages** box and move it to the **Message Play Order** box by using the arrow, and then click OK

| Task Editor                               |                        |                    |
|-------------------------------------------|------------------------|--------------------|
| Available Me                              | Name:<br>ssages<br>Den | Message Play Order |
| Test 1.amtx<br>Test 2.amfx<br>Test 3.amfx |                        |                    |
|                                           |                        |                    |
|                                           | <ul> <li>▲</li> </ul>  |                    |
|                                           |                        |                    |
|                                           |                        | ок                 |
|                                           |                        | All Day            |
| Edit Message List                         |                        | Cancel OK          |
|                                           |                        |                    |

### PrimeVue 2: Video File Converter

1. Download the Any Video Converter link:

http://www.filehippo.com/download\_any\_video\_converter/download/5266d6055ea7cd9e4e13 d891dd1e1434/

a. Click Add Video Files

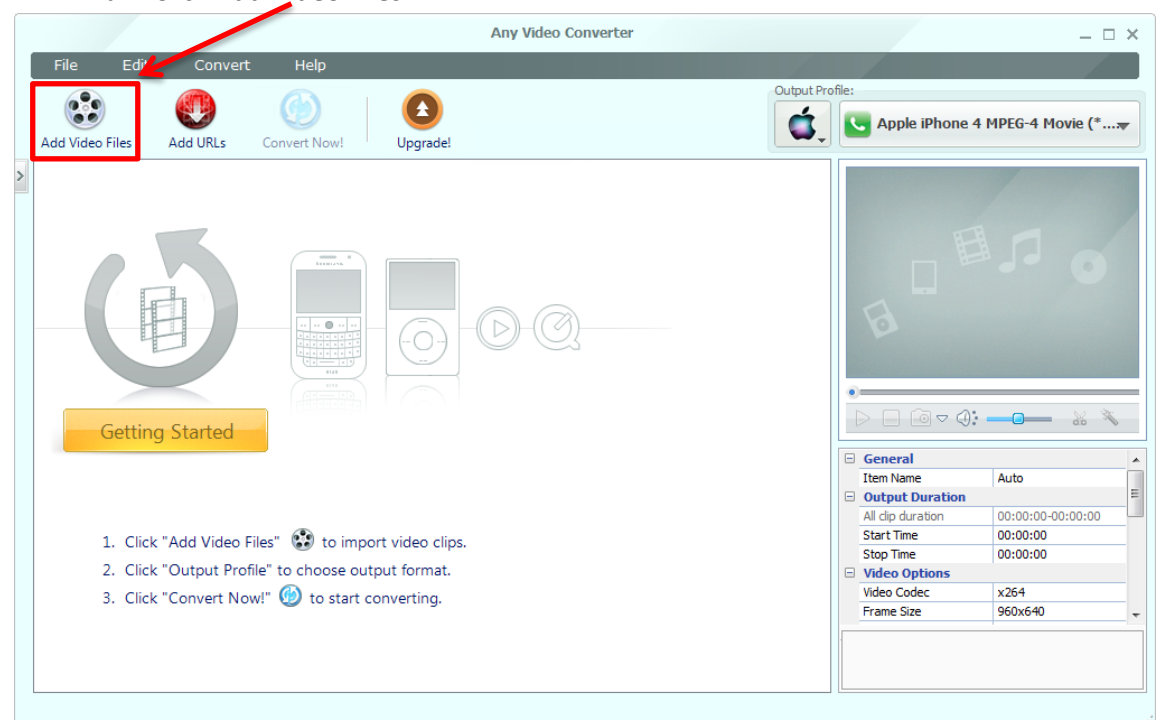

b. Import the original video file

|                                                                                                    | Any Video Converter _ 🗆 🗙      |  |  |
|----------------------------------------------------------------------------------------------------|--------------------------------|--|--|
| File Edit Convert Help                                                                                     |                                |  |  |
|                                                                                                    | Output Profile:                |  |  |
| Add Video Files Add URLs Convert Now! Upgrade!                                                             | Apple iPhone 4 MPEG-4 Movie (* |  |  |
| ✓         Wildlife.wmv           ✓         Ø         00:00:30         ₩         WVC1   1280x720   1000 FP5 | ×××                            |  |  |
|                                                                                                    |                                |  |  |
|                                                                                                    | General                        |  |  |
|                                                                                                    | Item Name Auto                 |  |  |
|                                                                                                    | Output Duration                |  |  |
|                                                                                                    | All dip duration 00:00:00      |  |  |
|                                                                                                    | Start Time 00:00:00            |  |  |
|                                                                                                    | Video Options                  |  |  |
|                                                                                                    | Video Codec x264               |  |  |
|                                                                                                    | Frame Size 960x640 +           |  |  |
|                                                                                                    |                                |  |  |

2. Change the Outlook Profile to All

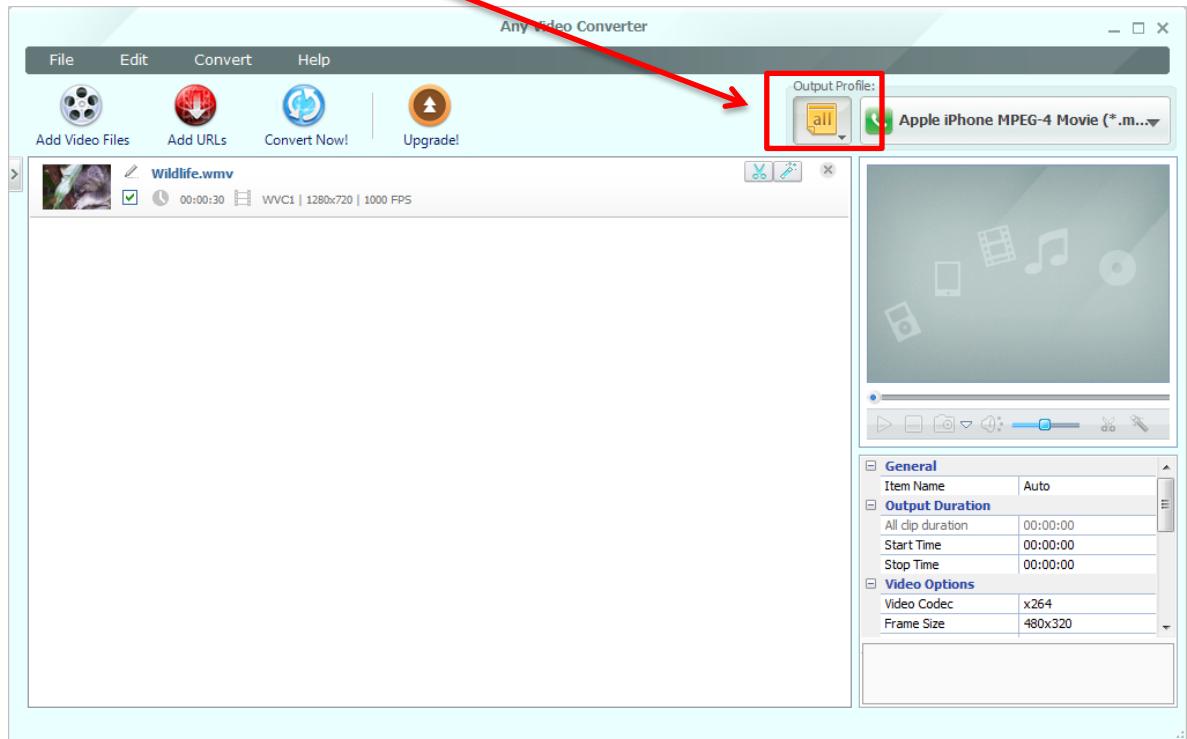

3. Select Custom AVI Movie (\*.avi)

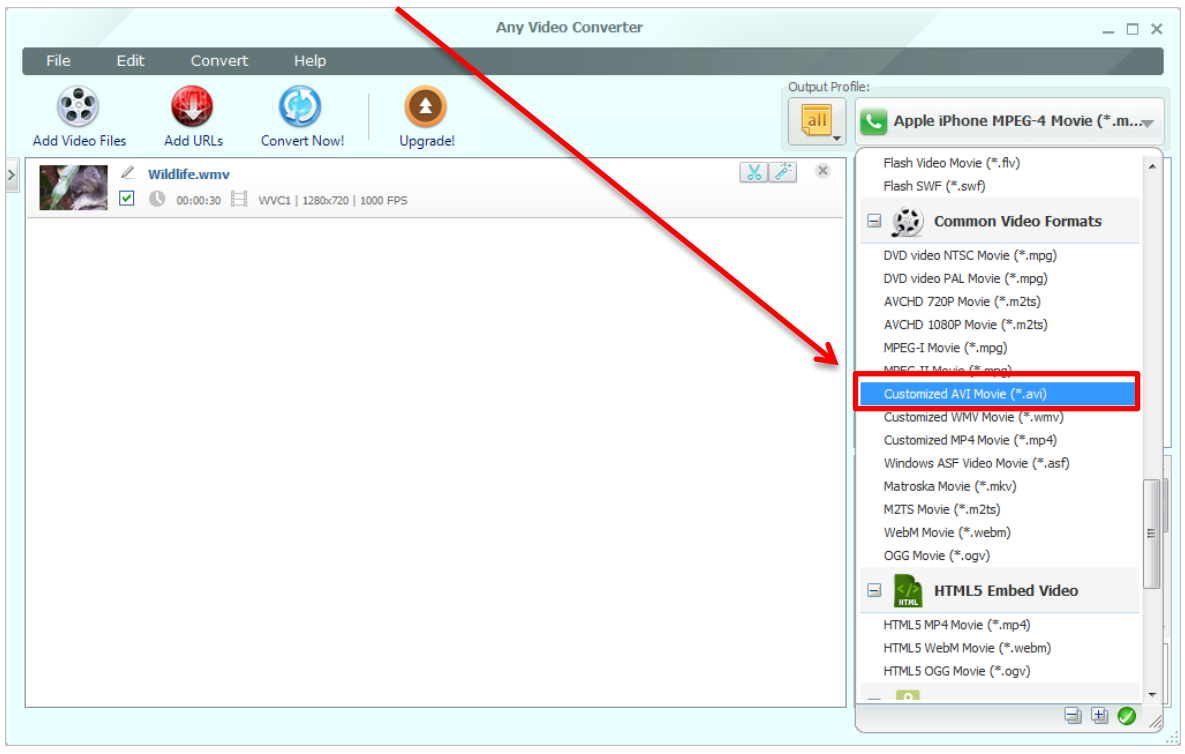

4. Under Video Options select MPEG4

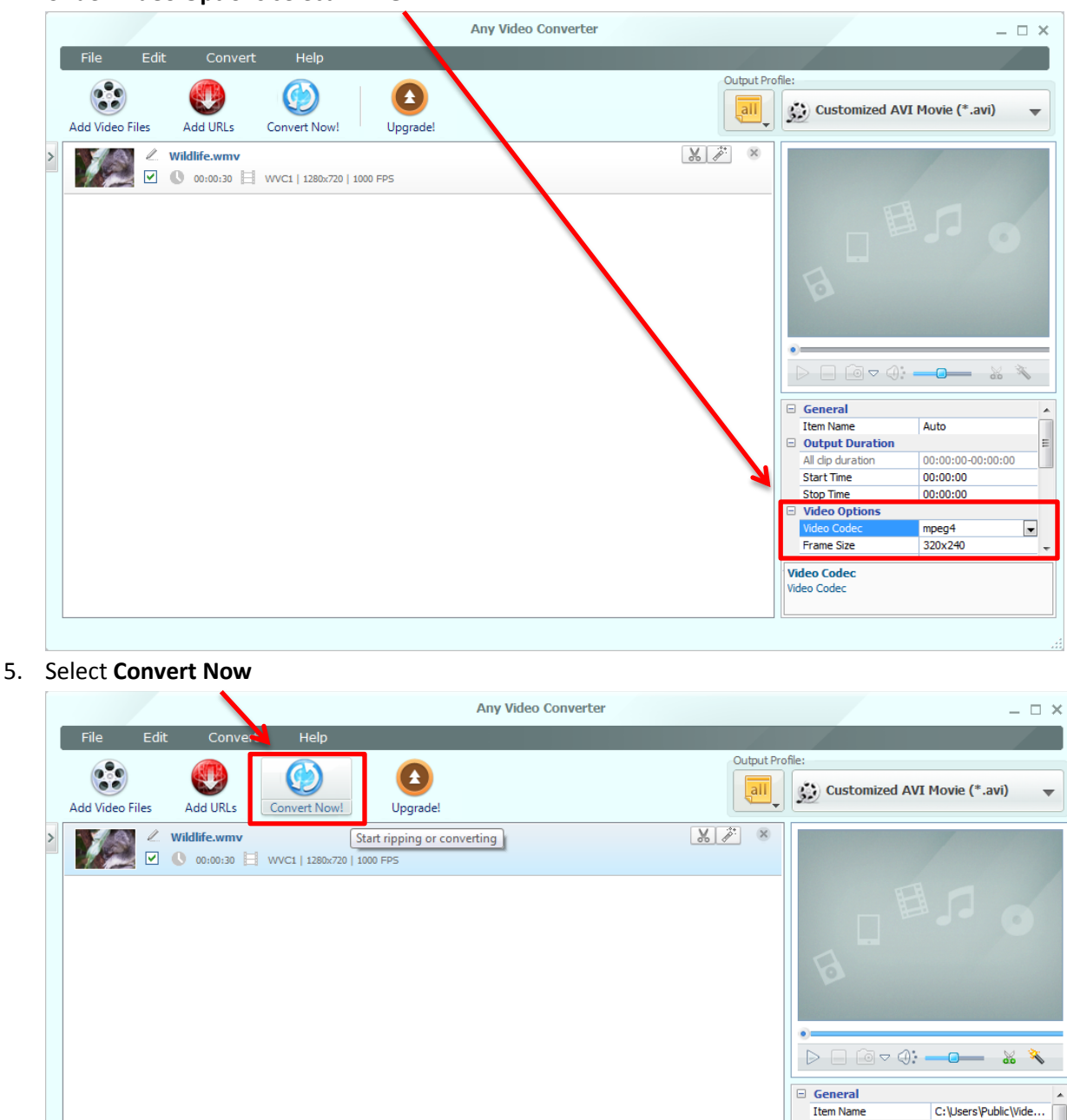

Output Duration
 All dip duration

Start Time

Stop Time

Video Options Video Codec

Frame Size

Video Codec Video Codec 00:00:30

00:00:00

00:00:30

mpeg4

320x240

•

#### 6. Select Open Output Folder

| Any Video Converter Ultimate Version Available!                                                                          | ×                    |  |  |  |  |
|----------------------------------------------------------------------------------------------------|----------------------|--|--|--|--|
| Do You Want Even More Features & Power At A Discount Price?                                                              |                      |  |  |  |  |
| Say "YES!" To                                                                                                    |                      |  |  |  |  |
| ✓ Rip DVD Movies                                                                                                    | AVC Ultimate Version |  |  |  |  |
| ✓ Record All Online Streaming Videos                                                                                     | BUY NOW 🔧            |  |  |  |  |
| <ul> <li>Beautiful DVD menu templates (All Free!)</li> <li>Even more output profiles that cover more devices!</li> </ul> | And Save 15 USD! 😽   |  |  |  |  |
| ✓ Lifetime FREE upgrade and support                                                                                      |                      |  |  |  |  |
|                                                                                                    | \                    |  |  |  |  |
| Conversion completed! Open output folder to view the converted videos!                                                   | Open Output Folder   |  |  |  |  |

7. Save the converted video file and then upload to PrimeVue 2, as normal

|                                                                | on anon later           |                 | And in case of the local division of the local division of the loc | second sufficient of |         |  |
|----------------------------------------------------------------|-------------------------|-----------------|----------------------------------------------------------------------------------------------------|----------------------|---------|--|
| Cool + Chenda Kelly + My Documents + Any Video Converter + AVI |                         |                 |                                                                                                    | - 4 Search AVI       |         |  |
| Organize 👻 Include in library 👻                                | Share with 👻 🛛 Play all | Burn New folder |                                                                                                    |                      | I • 🔟 🔞 |  |
| ☆ Favorites                                                    |                         |                 |                                                                                                    |                      |         |  |
| 🧮 Desktop                                                      |                         |                 |                                                                                                    |                      |         |  |
| 🐌 Downloads                                                    |                         |                 |                                                                                                    |                      |         |  |
| 💯 Recent Places                                                |                         |                 |                                                                                                    |                      |         |  |
| 词 Libraries                                                    | Wildlife_mpeg4          |                 |                                                                                                    |                      |         |  |
| Documents                                                      |                         |                 |                                                                                                    |                      |         |  |
| 👌 Music                                                        |                         |                 |                                                                                                    |                      |         |  |
| Pictures                                                       |                         |                 |                                                                                                    |                      |         |  |
| 🚼 Videos                                                       |                         |                 |                                                                                                    |                      |         |  |
| 🖳 Computer                                                     |                         |                 |                                                                                                    |                      |         |  |
| 🚢 Local Disk (C:)                                              |                         |                 |                                                                                                    |                      |         |  |
| 👝 Data (E:)                                                    |                         |                 |                                                                                                    |                      |         |  |
| 雬 programs (\\filesvr) (P:)                                    |                         |                 |                                                                                                    |                      |         |  |
| 🖵 public (\\filesvr) (R:)                                      |                         |                 |                                                                                                    |                      |         |  |
| 🖵 ChendaK (\\duluthdc\users) (U:)                              |                         |                 |                                                                                                    |                      |         |  |
| 🖬 Apple iPhone                                                 |                         |                 |                                                                                                    |                      |         |  |
|                                                                |                         |                 |                                                                                                    |                      |         |  |
| 🙀 Network                                                      |                         |                 |                                                                                                    |                      |         |  |
|                                                                |                         |                 |                                                                                                    |                      |         |  |
|                                                                |                         |                 |                                                                                                    |                      |         |  |
|                                                                |                         |                 |                                                                                                    |                      |         |  |
|                                                                |                         |                 |                                                                                                    |                      |         |  |
|                                                                |                         |                 |                                                                                                    |                      |         |  |
|                                                                |                         |                 |                                                                                                    |                      |         |  |
|                                                                |                         |                 |                                                                                                    |                      |         |  |
|                                                                |                         |                 |                                                                                                    |                      |         |  |
|                                                                |                         |                 |                                                                                                    |                      |         |  |
|                                                                |                         |                 |                                                                                                    |                      |         |  |
|                                                                |                         |                 |                                                                                                    |                      |         |  |
|                                                                |                         |                 |                                                                                                    |                      |         |  |
|                                                                |                         |                 |                                                                                                    |                      |         |  |
|                                                                |                         |                 |                                                                                                    |                      |         |  |
|                                                                |                         |                 |                                                                                                    |                      |         |  |
|                                                                |                         |                 |                                                                                                    |                      |         |  |
|                                                                |                         |                 |                                                                                                    |                      |         |  |
|                                                                |                         |                 |                                                                                                    |                      |         |  |
| 1 item                                                         |                         |                 |                                                                                                    |                      |         |  |
|                                                                |                         |                 |                                                                                                    |                      |         |  |
|                                                                |                         |                 |                                                                                                    |                      |         |  |